## GWIDA GHALL-FREJMS GHALL-MIDJA SOĊJALI F'PPT

Din il-gwida turik kif ittella' ritratt jew il-logo tal-kumpanija tiegħek fil-mudell tal-PPT u tibdlu fi stampa bil-format .PNG li tista' tittella' aktar tard fuq il-profil personali jew il-paġna tal-kumpanija tiegħek fuq Facebook u/jew LinkedIn.

## Biex ittella' r-ritratt jew il-logo tal-kumpanija tiegħek fil-frejm għallmidja soċjali u tibdlu f'format .PNG

- **1.** Ipprepara l-istampa jew il-logo tal-kumpanija tiegħek (f'format .JPG u kwadru) fuq il-kompjuter tiegħek.
- 2. Iftaħ il-preżentazzjoni PPT f'wieħed mill-frejms għall-midja soċjali proposti għax-Xahar tad-Diversità tal-UE billi tikklikkja fuqu.
- 3. Ikklikkja fuq l-ikona "Shape fill" mit-task bar ta' fuq minn "Home".

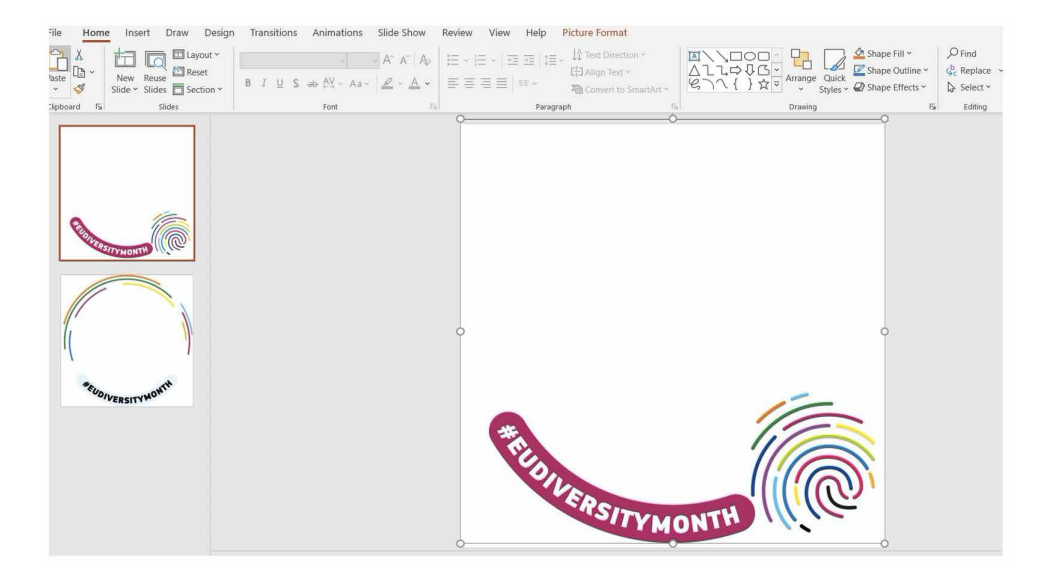

**4.** Segwi din is-sekwenza biex ittella' l-istampa tiegħek bħala sfond: Shape fill -> Picture -> From a file -> Mur fil-fajl fejn issejvjajt l-istampa jew il-logo tal-kumpanija tiegħek f'format .JPG u kwadru -> Insert.

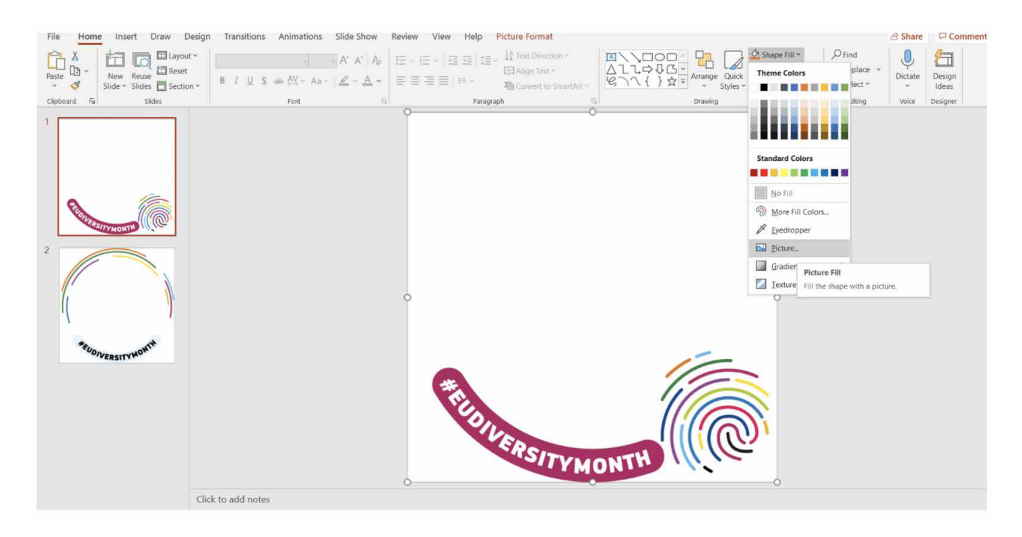

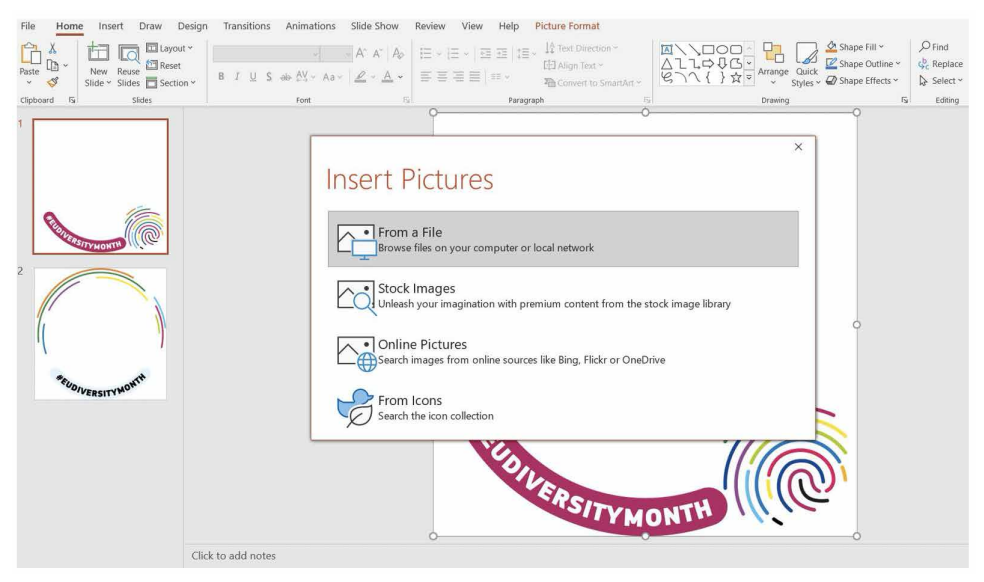

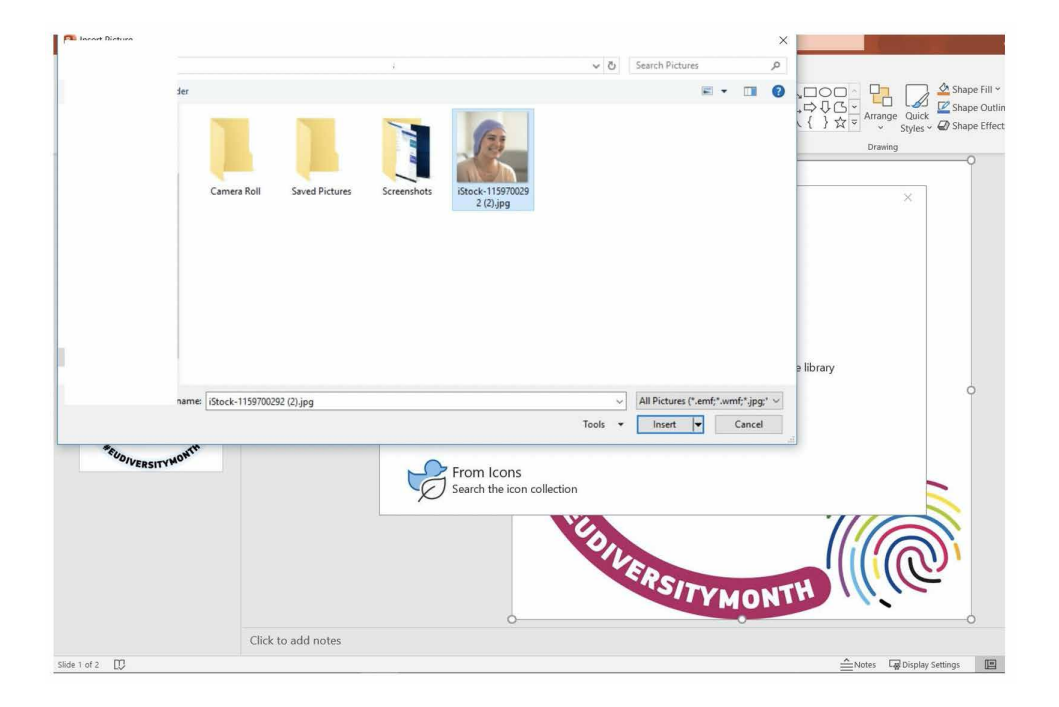

5. Prosit! L-istampa tiegħek tinsab fil-frejm. Issa għandek bżonn tibdilha minn PPT għal format .PNG.

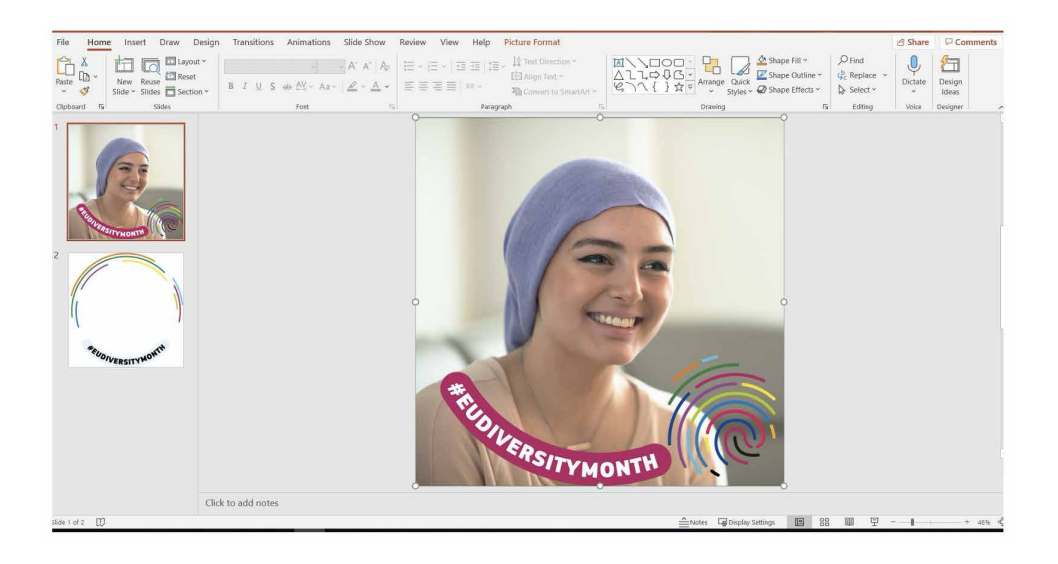

**6.** Segwi din is-sekwenza: File-> Save As -> Agħti isem ġdid lill-fajl tiegħek -> Ikklikkja fuq il-menu bit-tipi differenti kollha ta' fajls -> Agħżel PNG Portable Network Graphics Format .png

| Θ        | Save As         |                                                    |                  |
|----------|-----------------|----------------------------------------------------|------------------|
| G Home   | 0               | ↑ ➢ Desktop > Social media photo frames            |                  |
| New      | C Recent        | PPT_EUdiversitymonth_frames_Facebook_LinkedIn      |                  |
| (2) Open |                 | PowerPoint Presentation (*,pptx)                   | • B Save         |
|          |                 | More options                                       |                  |
| Info     |                 | New Folder                                         |                  |
| Save     |                 | Name 1                                             | Date modified    |
| Save As  | Other locations |                                                    |                  |
| Print    | This PC         | PPT guide                                          | 24/03/2021 12:46 |
| Share    | Add a Place     | PPT_EUdiversitymonth_frames_Facebook_LinkedIn.pptx | 23/03/2021 14:39 |
| Export   | -               |                                                    |                  |
| Close    | Browse          |                                                    |                  |
|          |                 |                                                    |                  |
|          |                 |                                                    |                  |
|          |                 |                                                    |                  |
|          |                 |                                                    |                  |
|          |                 |                                                    |                  |
|          |                 |                                                    |                  |
|          |                 |                                                    |                  |
| Account  |                 |                                                    |                  |
| Feedback |                 |                                                    |                  |
| Options  |                 |                                                    |                  |

| 10 Interior       10 Interior       10 Interior       10 Interior       10 Con-       10 Con-                                                                                                    | Ð        | Save As          |                                                |          |
|----------------------------------------------------------------------------------------------------|----------|------------------|------------------------------------------------|----------|
| Interaction     PFI (Likeway monothy function (Linead)       Open     PFI (Likeway monothy function (Linead)       Note     PFI (Likeway monothy function (Linead)       Serve A3     PFI (Likeway monothy function (Linead)       Serve A3     PFI (Likeway monothy function (Linead)       Prior     PFI (Likeway monothy function (Linead)       Prior     PFI (Likeway monothy function (Linead)       Prior     PFI (Likeway monothy function (Linead)       Prior     PFI (Likeway monothy function (Linead)       Prior     PFI (Likeway monothy function (Linead)       Prior     PFI (Likeway monothy function (Linead)       Prior     PFI (Likeway monothy function (Linead)       Prior     PFI (Likeway monothy function (Linead)       Prior     PFI (Likeway monothy function (Linead)       Prior     PFI (Likeway function (Linead)       Prior     PFI (Likeway function (Linead)       Prior     PFI (Likeway function (Linead)       Prior     PFI (Likeway function (Linead)       Prior     PFI (Likeway function (Linead)       Prior     PFI (Likeway function (Linead)       Prior     PFI (Likeway function (Linead)       Prior     PFI (Likeway function (Linead)       Prior     PFI (Likeway function (Linead)       Prior     PFI (Likeway function (Linead)       Prior     Prior </th <th>A Home</th> <th>(L) Recent</th> <th>↑ 🗁 Desktop &gt; Social media photo frames</th> <th></th>                                                                                                    | A Home   | (L) Recent       | ↑ 🗁 Desktop > Social media photo frames        |          |
| Conf     Index in the index index                                                                                                    |          | 0                | PPT_EUdiversitymonth_frames_Facebook_LinkedIn  |          |
| Inds     Powerfield Resentation (*gab)       Sove A       Sove A       Note Name       Powerfield Resentation (*gab)       Powerfield Resentation (*gab)    <                                                                                                    | Open     |                  | PowerPoint Presentation (*.pptx)               | - 🔛 Save |
| Info     Powerbox Macco Casabid Resentation (* ppm)       Swer     Powerbox Macco Casabid Resentation (* ppm)       Swer     Powerbox Macco Casabid Resentation (* ppm)       Powerbox Macco Casabid Resentation (* ppm)       Swer     Powerbox Macco Casabid Resentation (* ppm)       Powerbox Macco Casabid Resentation (* ppm)       Powerbox Macco Resentation Resentation (* ppm)       Powerbox Macco Resentation Resentation (* ppm)       Powerbox Macco Resentation Resentation (* ppm)       Powerbox Macco Resentation Resentation (* ppm)       Powerbox Macco Resentation Resentation (* ppm)       Powerbox Macco Resentation Resentation (* ppm)       Powerbox Macco Resentation Resentation (* ppm)       Powerbox Macco Resentatin Resentation (* ppm)       Powerbox                                                                                                    |          |                  | PowerPoint Presentation (* ppb)                | ^        |
| M0     Powefford F3-200 Presentation (*gs)       Seve     Powefford F3-200 Presentation (*gs)       Seve     Powefford F3-200 Presentation (*gs)       Seve A     Powefford F3-200 Presentation (*gs)       Seve A     Powefford F3-200 Presentation (*gs)       Powefford F3-200 Presentation (*gs)     Powefford F3-200 Presentation (*gs)       Powefford F3-200 Presentation (*gs)     Powefford F3-200 Presentation (*gs)       Powefford F3-200 Presentation (*gs)     Powefford F3-200 Presentation (*gs)       Powefford F3-200 Presentation (*gs)     Powefford F3-200 Presentation (*gs)       Powefford F3-200 Presentation (*gs)     Powefford F3-200 Presentation (*gs)       Powefford F3-200 Presentation (*gs)     Powefford F3-200 Presentation (*gs)       Powefford F3-200 Presentation (*gs)     Powefford F3-200 Presentation (*gs)       Powefford F3-200 Presentation (*gs)     Powefford F3-200 Presentation (*gs)       Powefford F3-200 Presentation (*gs)     Powefford F3-200 Presentation (*gs)       Powefford F3-200 Presentation (*gs)     Powefford F3-200 Presentation (*gs)       Powefford F3-200 Presentation (*gs)     Powefford F3-200 Presentation (*gs)       Powefford F3-200 Presentation (*gs)     Powefford F3-200 Presentation (*gs)       Powefford F3-200 Presentation (*gs)     Powefford F3-200 Presentation (*gs)       Powefford F3-200 Presentation (*gs)     Powefford F3-200 Presentation (*gs)       Powefford F3-200 Presentation (*gs                                                                                                    | a com    |                  | PowerPoint Macro-Enabled Presentation (*.pptm) |          |
| See     Image: Image: Im                                                                                                    | Info     |                  | PowerPoint 97-2003 Presentation (*.ppt)        |          |
| Save     Monoscient (1, ngd)       Save (1)     The file       Save (2)     The file       Save (2)                                                                                                    | A        |                  | PDF (*.pdr)                                    |          |
| Sure All     Description       Rect     Image: Constraint Constraint Constr                                                                                                    | Save     |                  | DowerDoint Termilate (* poty)                  |          |
| Note to the second second                                                                                                    | Sama Ar  |                  | PowerPoint Macro-Enabled Template (*.potm)     |          |
| Account     Difference     Difference                                                                                                    | Suite Ad | Other to cations | PowerPoint 97-2003 Template (^.pot)            |          |
| Store     Totas PC     PowerRole Store (* pgsad)       Store     Image: Control Store (* pgsad)       Export     Image: Control Store (* pgsad)       Core     Image: Control Store (* pgsad)       Deverball     PowerRole Store (* pgsad)       PowerRole Store (* pgsad)     PowerRole Store (* pgsad)       PowerRole Store (* pgsad)     Pow                                                                                                    | Print    | <b>—</b>         | Office Theme (*.thmx)                          | 1        |
| State     Powerfriet Macro Evaluation Store (*genn)       Export     Powerfriet Macro (*genn)       Core     Powerfriet Macro (*genn)       Powerfriet Macro (*genn)     Powerfriet Macro (*genn)       Powerfriet Macro (*genn)     Powerfriet Macro (*genn)       Count     Powerfriet Macro (*genn)       Count     Powerfriet Macro (*genn)       Count                                                                                                    |          | This PC          | PowerPoint Show (*,ppsx)                       |          |
| Boweffield #7-2003 Show (*p0)     Poweffield #7-2003 Show (*p0)       Boweffield #7-2003 Show (*p0)     Poweffield #7-2003 Show (*p0)       Close     Poweffield #7-2003 Show (*p0)       Boweffield #7-2003 Show (*p0)     Poweffield #7-2003 Show (*p0)       Close     Poweffield #7-2003 Show (*p0)       Poweffield #7-2004 Adds in (*pda)       Poweffield #7-2004 Adds in (*pda)       Poweffield #7-2004 Add                                                                                                    | Share    | 10               | PowerPoint Macro-Enabled Show (*.ppsm)         |          |
| Export     Powerfunkt Add in (* ppm)       Core     Powerfunkt Add in (* ppm)       Powerfunkt Add in (* ppm)     Powerfunkt Add in (* ppm)       Powerfunkt Add in (* ppm)     Powerfunkt Add in (* ppm)       Powerfunkt Add in (* ppm)     Powerfunkt Add in (* ppm)       Powerfunkt Add in (* ppm)     Powerfunkt Add in (* ppm)       Powerfunkt Add in (* ppm)     Powerfunkt Add in (* ppm)       Powerfunkt Add in (* ppm)     Powerfunkt Add in (* ppm)       Powerfunkt Add in (* ppm)     Powerfunkt Add in (* ppm)       Powerfunkt Add in (* ppm)     Powerfunkt Add in (* ppm)       Powerfunkt Add in (* ppm)     Powerfunkt Add in (* ppm)       Powerfunkt Add in (* ppm)     Powerfunkt Add in (* ppm)       Powerfunkt Add in (* ppm)     Powerfunkt Add in (* ppm)       Account     Powerfunkt Add in (* ppm)       Feedback     Powerfunkt Add in (* ppm)                                                                                                    |          | ( Add a Place    | PowerPoint 97-2003 Show (*.pps)                | 9        |
| Core     Powerford IP / 2001 Add in (* pps)       Powerford IP / 2001 Add in (* pps)     Powerford IP / 2001 Add in (* pps)       Windows Media (* pps)     Powerford IP / 2001 (* pps)       Windows Media (* pps)     Powerford IP / 2001 (* pps)       Windows Media (* pps)     Powerford IP / 2001 (* pps)       Powerford IP / 2001 (* pps)     Powerford IP / 2001 (* pps)       Account     Feedback (* pps)       Feedback     Feedback (* pps)                                                                                                    | Export   | 9                | PowerPoint Add-in (*,ppam)                     |          |
| Coore     Image: Coore     Image: Coore     Image: Coore       Account     Image: Coore     Image: Coore       Account     Image: Coore     Image: Coore       Feedback     Image: Coore     Image: Coore                                                                                                    |          | Browse           | PowerPoint 97-2003 Add-in (*.ppa)              |          |
| Account     Weindow Media (Vision) (Samth)<br>Advanced Gif Format (Vigi)<br>PEG Tria (Interchange Format (Vigi)<br>PEG Tria (Interchange Format (Vigi)<br>PEG Tria (Interchange Format (Vigi)<br>Device Media (Vision)<br>Device Media (Vision)<br>Device Media (Vision)<br>Device Media (Vision)<br>Device Media (Vision)<br>Device Media (Vision)<br>Scalability Vector Origination<br>Scalability Vector Origination<br>Scalability Vector Origination<br>Scalability Vector Origination<br>Scalability Vector Origination<br>Contingers Format (Vigi)<br>Device Media (Vision)<br>Scalability Vector Origination<br>Permittanti (Vision)<br>Permittanti (Vision)<br>Permittanti (Vision)<br>Permittanti (Vision)<br>Permittanti (Vision)<br>Permittanti (Vision)<br>Permittanti (Vision)<br>Permittanti (Vision)<br>Permittanti (Vision)<br>Permittanti (Vision)<br>Permittanti (Vision)<br>Permittanti (Vision)<br>Permittanti (Vision)<br>Permittanti (Vision)<br>Permittanti<br>Permittanti<br>Permitt | Close    | j/ UNUMPE        | PowerPoint XML Presentation (*.xml)            |          |
| Account Account Accoun                                                                                                    |          |                  | Windows Media Video (* wmv)                    |          |
| PEC Trie Instruction generative (rgg)           PEC Trie Instructions Commit (rgg)           PEC Trie Instructions Commit (rgg)           PEC Trie Instructions Commit (rgg)           PEC Trie Instructions Commit (rgg)           Divice Instruction Commit (rgg)           Divice Instruction Commit (rgg)           Micro Metallie (rgm)           Salabeli Vecco Composition (rgg)           Observer (rgm)           Commit (rgm)           Permittain (rgm)           Permittain (rgm)           Permittain (rgm)                                                                                                    |          |                  | Animated GIF Format (*.gif)                    |          |
| MC Detaile Network Copush Stamut (tops)           UFF Tapata Network Copush Stamut (tops)           UFF Tapata Network (tab)           Device Independent Rimap Chargo           Widdows Metalle (vern)           Finances Windows Metalle (vern)           Scalable Vector Capitor Commt (tag)           Outsin/FTF (vtf)           PowerPoint Picture Presentation (*ppta)                                                                                                    |          |                  | JPEG File Interchange Format (* jpg)           |          |
| Account Pressed Pressed Presse                                                                                                    |          |                  | PNG Portable Network Graphics Format (*,png)   |          |
| Account         Device Independent 80mp ("bmp)           Predback         Preventation ("ppb)                                                                                                    |          |                  | TIFF Tag Image File Format (*.tif)             |          |
| Account         Windows Mestalie (Perm)<br>Enhances Windows Mestalie (Perm)<br>Sataliei Vector Orapics Format (Perg)<br>Orapics (Perm)<br>PowerPout Peture Presentation (Papato)         >           Account         PowerPout Peture Presentation (Papato)         >                                                                                                    |          |                  | Device Independent Bitmap (*.bmp)              |          |
| Account Presentation (* ppk) v (* ppk) v (* ppk)                                                                                                    |          |                  | Windows Metafile (*.wmf)                       |          |
| Account  Content Pool of Angles A Count (2010) Content Pool of Angles A Count (2010) Content Pool of Angles A Count (2010) PowerPoul Picture Presentation (2010) PowerPoul Picture Presentation (2010) PowerPoul Picture Presentation (2010) PowerPoul Picture Presentation (2010) PowerPoul Picture Presentation (2010) PowerPoul Picture Presentation (2010) PowerPoul Picture Presentation (2010) PowerPoul Picture Picture                                                                                                    |          |                  | Enhanced Windows Metahle (*.emf)               |          |
| Account PowerFourt Picture Presentation (*.goto) v                                                                                                    |          |                  | Curtise (77E (17P)                             |          |
| Account and a second second seco                                                                                                    |          |                  | PowerPoint Picture Presentation (* pob)        |          |
| Feedback                                                                                                    | Account  |                  | T                                              |          |
| Feedback                                                                                                    |          |                  |                                                |          |
|                                                                                                    | Feedback |                  |                                                |          |
|                                                                                                    |          |                  |                                                |          |

7. Min-notifika li titla', kif muri fl-iscreenshot ta' hawn taħt, agħżel "Just This One".

| ©                                            | Save As     |                                                                                                    | -                                    |        |
|----------------------------------------------|-------------|----------------------------------------------------------------------------------------------------|--------------------------------------|--------|
| ( Home<br>□<br>Open<br>info<br>Save          | L Recent    | CD Dektop > Social media photo frames      PFLEUSivenitymonth_frames_frames_frame     |                                      | ₩ Save |
| Save As<br>Print<br>Share<br>Export<br>Close | Add a Place | PPT guide  Microsoft RowerRoint  Microsoft RowerRoint  Microsoft RowerRoint  Microsoft RowerSt  Microsoft RowerSt  Microsoft R | 24/03/0221 13:08<br>24/03/0221 13:09 |        |
| Áczount<br>Feisdback<br>Options              |             |                                                                                                    |                                      |        |

**8.** Prosit! Għadek kif issejvjajt l-istampa tal-profil personalizzata jew il-logo tal-kumpanija tiegħek fil-frejm għall-midja soċjali tax-Xahar tad-Diversità tal-UE!

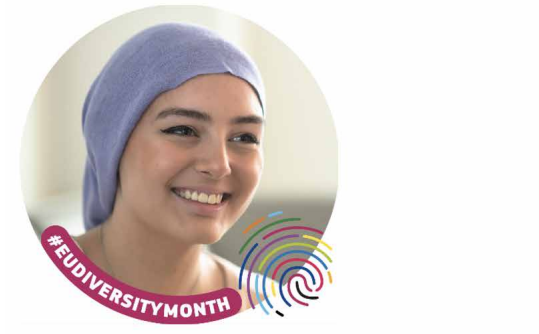

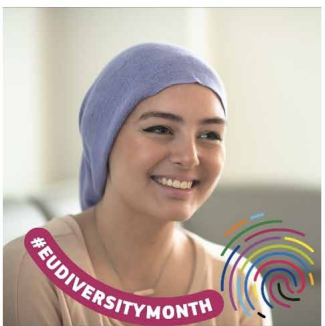

**9.** Fl-aħħar nett, tella' l-istampa tal-profil personalizzata jew il-logo tal-kumpanija tiegħek fuq il-profil tiegħek fuq LinkedIn u/jew Facebook.